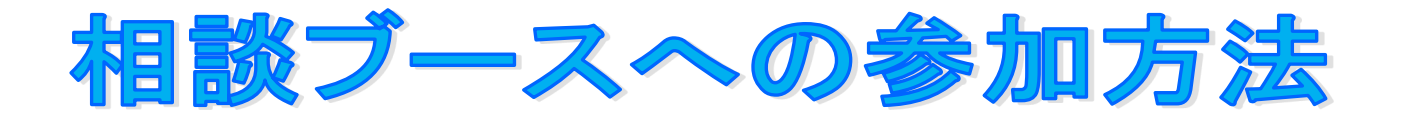

# 岐阜聖徳学園大学 Webオープンキャンパス

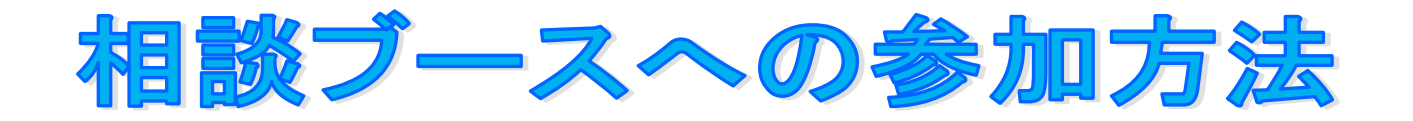

相談ブースに参加するには、「Google Meet」を使用します。

「Google Meet」を利用する場合は以下の点に十分留意してください。

Meet で使われる URL は、https://meet.google.com/ で始まる文字列です。 フィッシング詐欺に引っかからないように以下にご注意ください。

①招待される覚えのない講義に参加しないでください。

② URL が https://meet.google.com/ で始まることを確認してください。

③細心の注意を払うには、リンクの上にマウスポインタをおき、ブラウザの画面下部に「https://meet.google.com/」で始まる文字列が現れるこ

とを確認してください。

④ミーティング切断やマイクミュートを忘れる(会話が外部に漏れてしまう)
ミーティングの URL が外部に漏洩して第三者がミーティングに参加してく
る等の情報漏洩が伴う事故も起こり得ます。情報セキュリティに配慮した
利用を心がけてください。

ご利用の機器にカメラとマイク機能があることを確認してください。

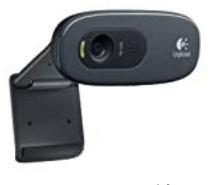

Web カメラ等

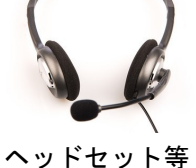

Web 個別相談会は カメラとマイクを使用します。 必ずカメラとマイク機能がある機器を ご利用ください。

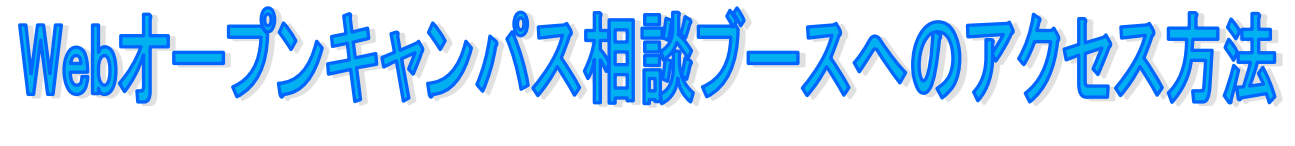

# パソコンからの接続手順

1. 事前にお送りした会議コード(Google Meet の URL)をクリックするか、 ①に入力してください。

例: https://meet.google.com/XXX-XXXの形式のURL

| NUV27 × +                                                     |      | ୍<br>Gmail | _<br>☆ (<br>画像 | • • | ×<br>:<br>» |
|---------------------------------------------------------------|------|------------|----------------|-----|-------------|
| <mark>入力はこちらです</mark><br>https://meet.google.com/XXX-XXXX-XXX |      |            |                |     |             |
| Google                                                        |      |            |                |     |             |
| Q Google で検索または URL を入                                        | th . |            |                |     |             |

### 2. 2で、マイクとカメラを許可してください。

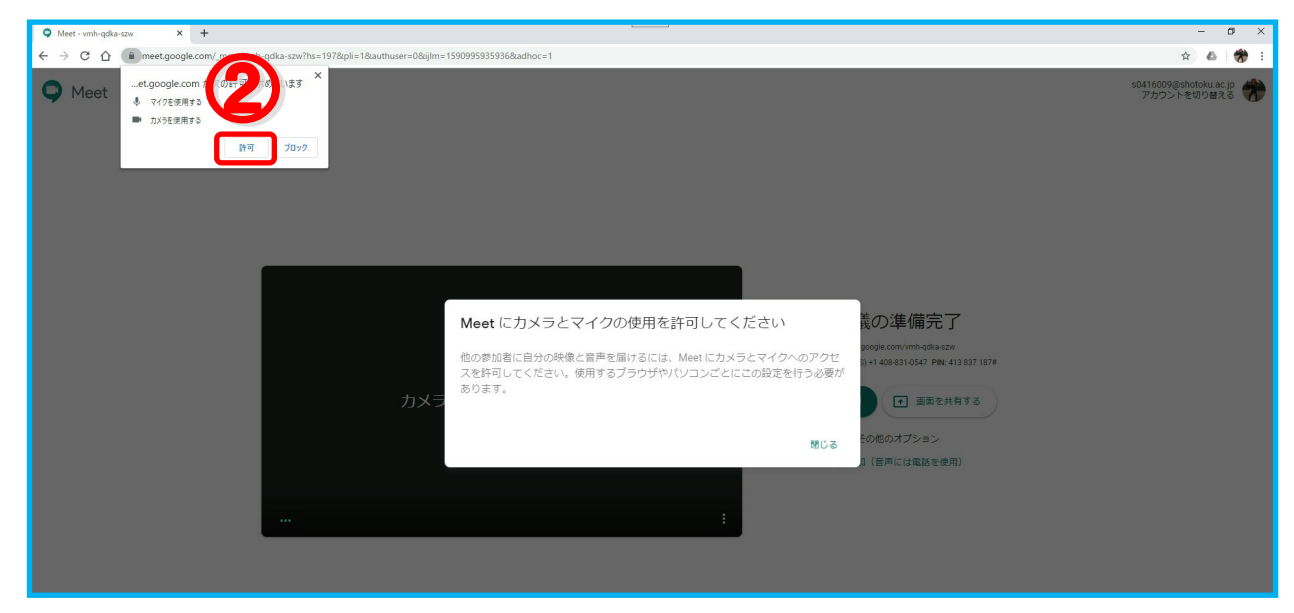

Google Meet は、Chrome ブラウザをご使用ください。

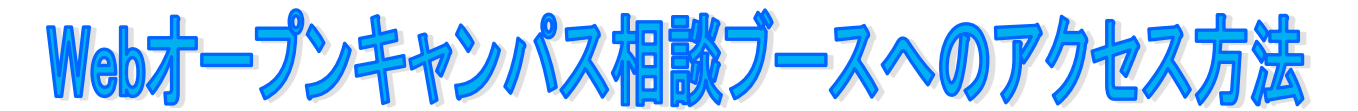

## パソコンからの接続手順

- 3. ③予約時に申し込みした氏名を入力してください。 ※申し込み者名にスペースは使用しないでください。
- 4. ④予約時間になったら「参加をリクエスト」をクリックしてください。
- 5. 承諾されると個別相談ブースに参加できます。 承諾されるまで、しばらくお待ち下さい。

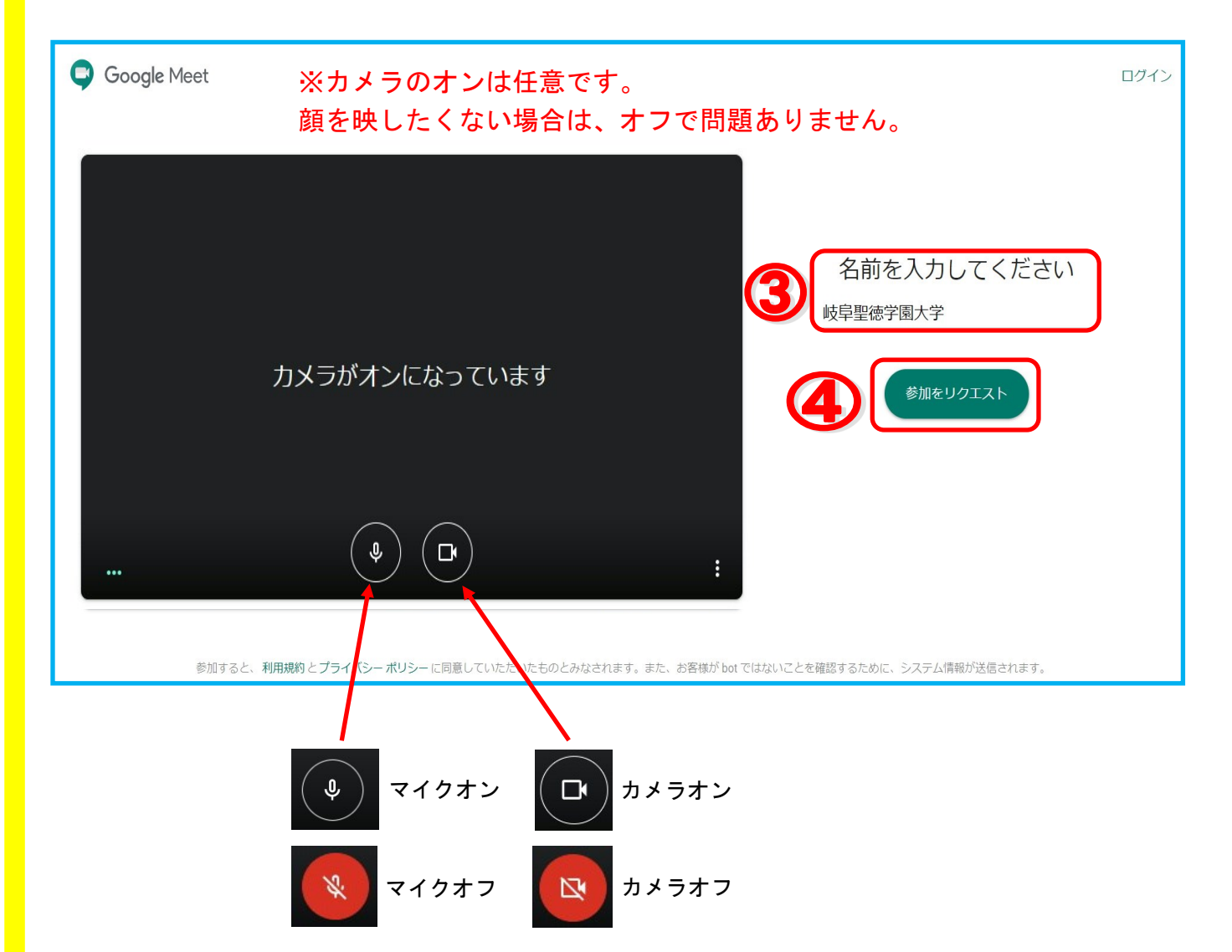

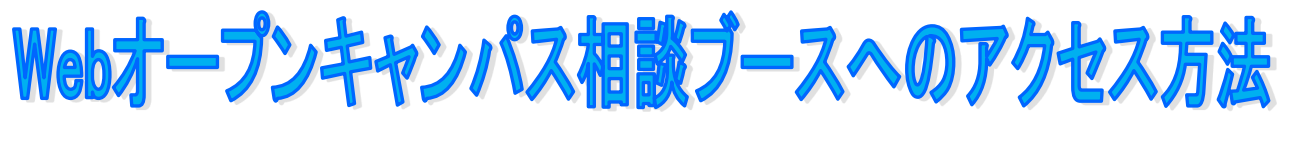

## スマートフォンアプリからの参加手順

1.「Google Meet」アプリをダウンロードする。 アプリを起動したら、カメラやマイクのアクセスを「許可」してください。

※カメラのオンは任意です。顔を映したくない場合は、オフで問題ありません。

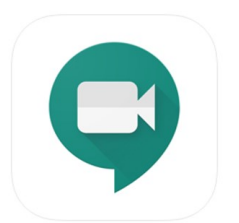

※スマートフォンアプリで Meet を使用する場合、Google アカウントが必 要です。

Google アカウントをお持ちでない方は、「Google アカウントの作成」を 参考にし、あらかじめアカウントを作成してください。

#### 2. Google Meet のスマートフォンアプリからの接続手順

事前にお知らせした会議コード(Google Meet の URL)を開く。 (https://meet.google.com/XXX-XXX-XXX の形式の URL)

→ Google Meet アプリが起動。 (カメラ/マイクの「許可」をする。)

→予約時間になったら「参加をリクエスト」する。 承諾されると相談ブースに参加できます。 承諾されるまで、しばらくお待ちください。

Google アカウントの作成

#### Google アカウントを作成する場合は下記 URL ヘアクセスする。

https://accounts.google.com/signup/v2/webcreateaccount?flowName=GlifWebSignIn&flowEntry=SignUp/v2/webcreateaccount?flowName=GlifWebSignIn&flowEntry=SignUp/v2/webcreateaccount?flowPa/webcreateaccount?flowPa/webcreateaccount?flowPa/webcreateaccount?flowPa/webcreateaccount?flowPa/webcreateaccount?flowPa/webcreateaccount?flowPa/webcreateaccount?flowPa/webcreateaccou

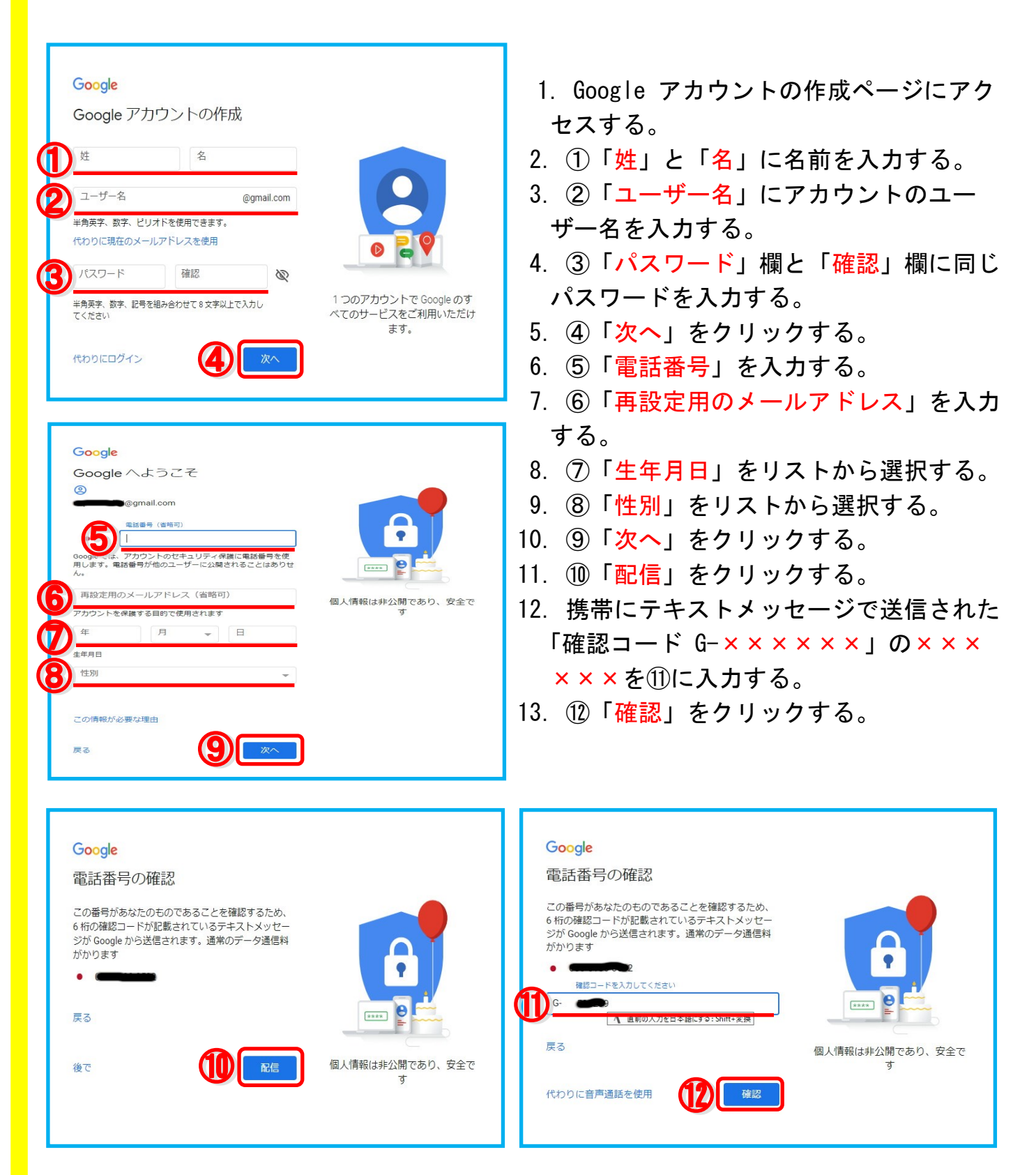

Google アカウントの作成

#### Google アカウントを作成する場合は下記 URL ヘアクセスする。

https://accounts.google.com/signup/v2/webcreateaccount?flowName=GlifWebSignIn&flowEntry=SignUp

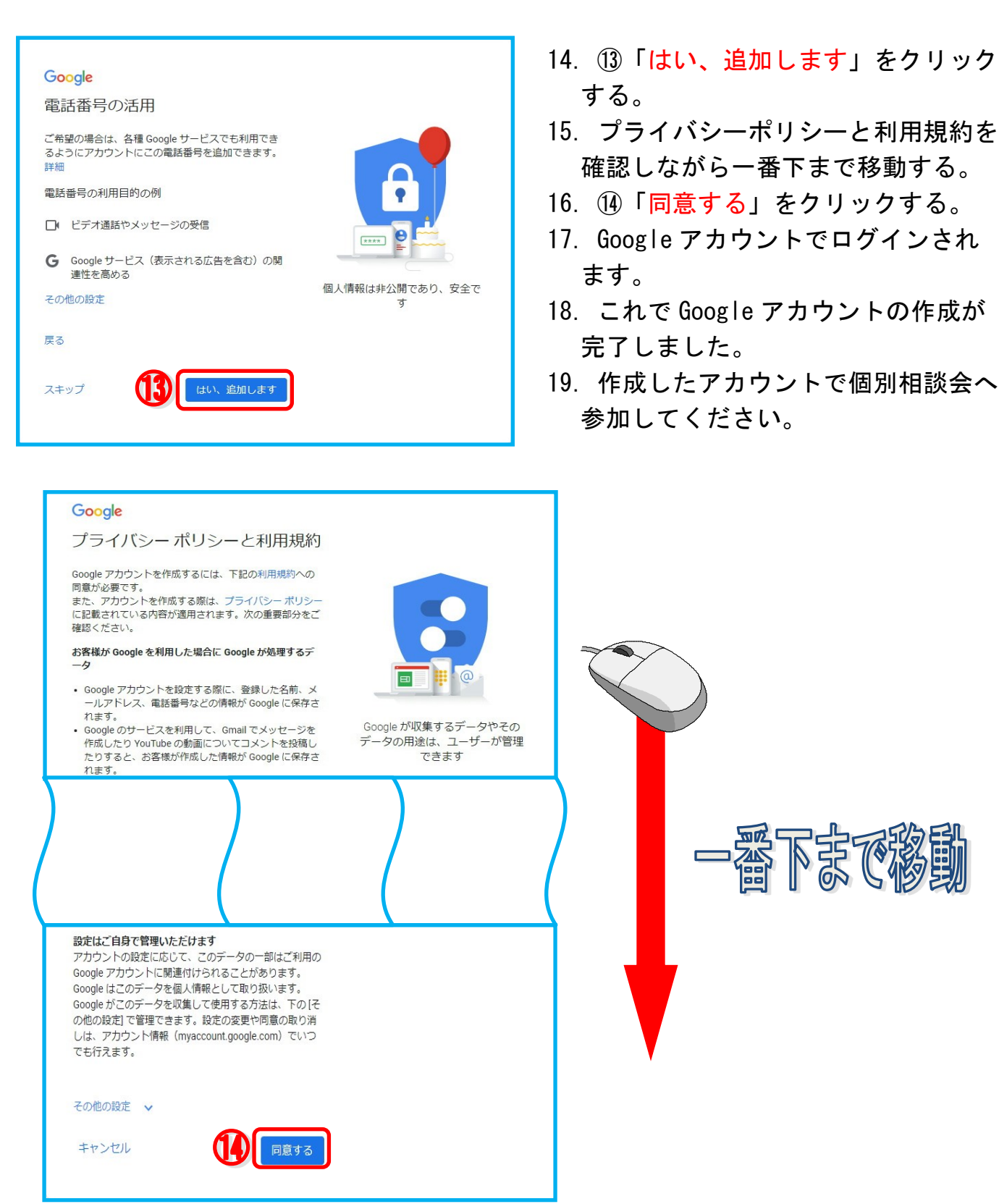